## How to create your TEEC wristband labels

## Step 1: Open the "TEEC wristband labels spreadsheet" document

- 1) Remove the example information from the required fields
  - a. DO NOT remove the TEEC Hotline number
- 2) Enter the required information for each of your patients
  - a. CROWN UPI
  - b. Last Name (LNAME)
  - c. First name (FNAME)
  - d. Known allergies
  - e. Diabetic status
    - i. If diabetic, list type
    - ii. If non-diabetic, list N/A
  - f. Your facility name (CURRENT FACILITY NAME)
  - g. Your facility hotline or emergency number (FACILITY EMERGENCY #)
  - h. The TEEC Hotline number is pre-populated
    - i. Copy and paste this number into each subsequent cell
  - i. Hep B and TB status (HEP/TB STATUS)
    - i. Use + and to indicate status
    - ii. Be sure to enter an apostrophe (') before the Hep B status ('+) so that Excel won't try to make it a mathematical formula
  - j. Other special info (OTHER)
    - i. Such as special meds (e.g. Warfarin) or conditions (e.g. pregnant)
- 3) Save the document

## Step 2: Open the "TEEC wristband labels\_merge" document

- 1) A dialog box may open when you open this document select No
- 2) Click Mailings on the main menu at the top of the screen
- 3) Click Select Recipients in the Mailings ribbon
- 4) Select Use Existing List
  - a. In the "Select Data Source" box that opens, find the "TEEC wristbands labels spreadsheet" document where you saved it on your computer
  - b. Double click the file
  - c. Click "OK" in the "Select Table" dialog box that opens
- 5) Click Finish & Merge in the Mailings ribbon
- 6) Select Edit Individual Documents...
  - a. Click "OK" in the "Merge to New Document" dialog box that opens
- 7) A new document will open with your populated labels
- 8) Print your labels

## Step 3: Create your TEEC wristbands

1) Adhere the labels to the purple wristbands